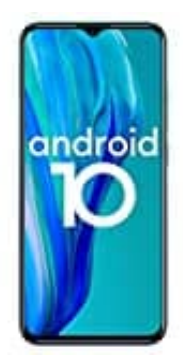

## **Ulefone Note 9P**

Nachricht auf dem Sperrbildschirm hinzufügen

- 1. Öffne die Einstellungen.
- 2. Je nach Smartphone findest du die Einstellungen so:
  - Tippe auf **Display** -> Erweitert -> Sperrbildschirmanzeige -> Sperrbildschirmnachricht.
  - Tippe auf Sicherheit. Tippe neben Displaysperre auf Einstellungen und dann auf Sperrbildschirmnachricht.
- 3. Gib deine Daten ein, damit jemand dein Smartphone zurückgeben kann, falls du es verlierst.
- 4. Tippe auf **Speichern**.